# For adding/updating "Domain Expertise" information

### Step1: Signing-In into ERP:

The Link to sign-in into is:

UrL: https://onecsir.res.in/ERPLogin/Welcome.aspx

| € → ଫ û | 🕖 🔒 😂 https://onecsic.res.in/ERPLogin/We/come.aspa                                                                                                    | ▣ … ☺ ☆ | lii\ ED 😻 👄 Ξ    |
|---------|----------------------------------------------------------------------------------------------------|---------|------------------|
|         | Our New Enterprise<br>Council of Scientific and Industrial Research   Image: Council of Scientific and Industrial Research     OraClifi Analysis   Prend Management Porter   Edenter Base Scientific (Scientific and Scientific and Science Scientific and Science Science S                                                                                                    |         |                  |
|         | Complex. Unite - Experimental information - Experimental information - Exp        |         |                  |
|         | elleng blow myde kundel Lagh   • Use onfy Formats usydaet Rin HR & +Office (avaid JFG & Word format). Lagh   • Muhlinguel (tind) is pessible is +Office & Green nefngs. Help and Support   • Comparison of the state of the support Comparison of the support   • Comparison of the support Comparison of the support   • Comparison of the support Comparison of the support                                                                                                    |         |                  |
|         | mportant information, recommending all the users to read:<br>Kee year competer searce: Some phibiting emails or other span may contain software that can record information on your internet adulties (spowarc) or open a<br>tack-other to allow hackes a scores to type compared (rights), tabiliting advances software and keelong to table with table detect ad dasale maticious software. It is<br>allow important, photoacter, photoacter, table are provided in the strateging and many table into the set of the strateging and table into the set of the strateging and table into the set of the set of the strateging and table into the set of the set of the set |         |                  |
|         | Source Sile Analytics     Number of employee log as an Ones Sile [Lat 7 days ∨       Today's top fine active labor:     Number of employee log as an Ones Sile [Lat 7 days ∨       CNL tab & Expr. Login     Employee log as an Ones Sile [Lat 7 days ∨       DH1     26     16.46     200 γ                                                                                                    |         | Refresh Einder V |

Enter login ID and password and enter the pattern and click Login

Step 2: Welcome page will be displayed, click Proceed to Home Page>>

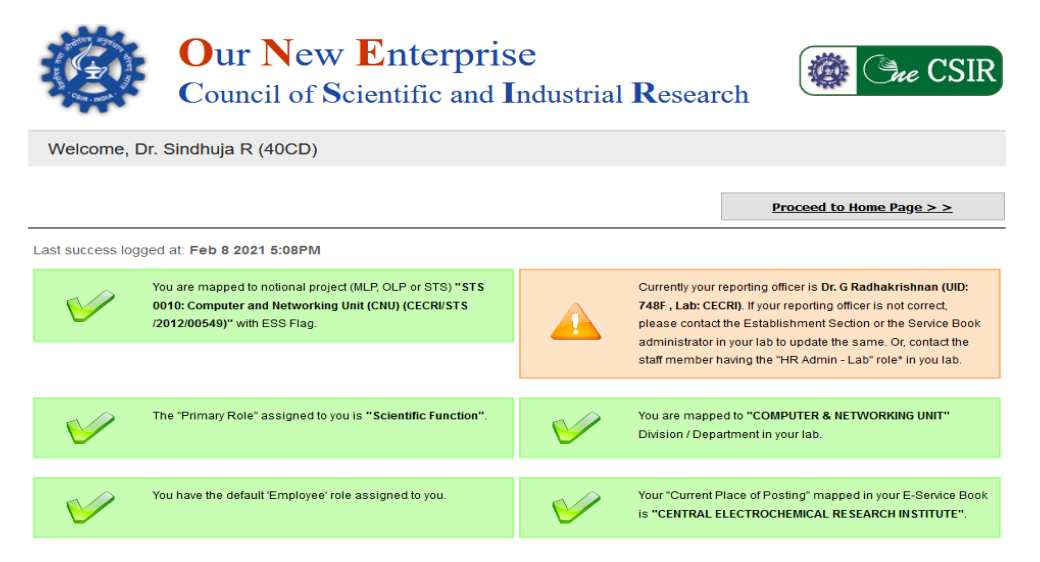

<u>Step 3:</u> Home page with default role (Scientific Function) will open. Select **Employee** from drop down menu in **My Roles** 

|                                | CENTRAL ELECT | ROCHEMICAL RE | SEARCH INSTITU | ITE      |                           | FAQ   No                         | eed Help   Chan                                        | ge Password   Log Out                  |
|--------------------------------|---------------|---------------|----------------|----------|---------------------------|----------------------------------|--------------------------------------------------------|----------------------------------------|
| TRANSFORMATION OUR ENTERPRISE  | Home          | Proposal      | Project        | HR       | Purchase                  | Business Development             | Reports                                                | Dashboard                              |
|                                |               |               |                | My Roles | You h<br>Scientific Funct | ave logged in as : Scientific Fu | inction[CECRI].                                        | Welcome : Sindhuja R<br>My Work Page   |
| My Projects SI Project Type No | Project       | -             | <b>R</b>       | Chem     | ical                      | My Name Design Divisio           | Profile<br>Sindhu,<br>ation Senior<br>n/Section: COMPU | ja R<br>Scientist<br>ITER & NETWORKING |

# Select Employee in My Roles

# **<u>Step 4</u>**: Click Update Domain Expertise menu button.

| TRANSFORMING OUR ENTERPRIS | Central Electro | Chemical Resear | rch Institute |               | Change Password 🔞 Help  | Welcome Sindhuja R<br>09/02/2021         |            |
|----------------------------|-----------------|-----------------|---------------|---------------|-------------------------|------------------------------------------|------------|
| Employee Self Service      | s Service Book  | HR Processes    | Setup Reports | Admin Action  | Update Domain Expertise |                                          | Click Here |
| 🖻 My Project               |                 |                 | My Rol        | les: Employee | Hom                     | e 🕜 My Work Page<br>a<br>:Dr. Sindhuja R |            |

### **<u>Step 5</u>**: Select one of the Core Subject Area from the drop down menu.

| NSFORMING OUR ENTER         | Central ElectroChemical Resear                                                   | ch Institute            | Welcome Sindhuja F<br>08/02/202  |
|-----------------------------|----------------------------------------------------------------------------------|-------------------------|----------------------------------|
| Employee Self Ser           | vices Service Book HR Processes                                                  | Setup Reports Admin Act | ion Update Domain Expertise      |
|                             |                                                                                  |                         | 🖀 Home 🗍 My Work Pag             |
|                             | Scientific &                                                                     | Fechnical Expertise     |                                  |
|                             | tion                                                                             |                         |                                  |
| Prove informa               | . Dr. Gindhuin D                                                                 |                         | 4000                             |
| Name<br>Designation         | · Senior Scientist                                                               | Division                | · COMPUTER & NETWORKING UNIT     |
| Date of Joining             | ·<br>:                                                                           | Date of Superannuation  |                                  |
| Email ID                    | ; rsindhuja@cecri.res.in                                                         | Mobile No               | :                                |
| Current Place of<br>Posting | : Central ElectroChemical Research Institu                                       | te                      |                                  |
|                             |                                                                                  |                         |                                  |
| *Core Subject Area:         | Chemical Sciences & Engineering                                                  | ~                       | Select one of the core subject a |
|                             | Select                                                                           |                         | ·····,····,                      |
| *Technology Segm            | e Biosciences & Engineering                                                      | -                       |                                  |
|                             | o Chemical Sciences & Engineering                                                |                         |                                  |
| I Techn                     |                                                                                  |                         |                                  |
| Techn                       | Physical Sciences & Engineering                                                  |                         |                                  |
| Techn Agricul               | tu<br>Physical Sciences & Engineering<br>Mathematical and Computational Sciences |                         |                                  |

# **<u>Step 6</u>**: Tick as many applicable Technology Segment as applicable.

| - *1 | <b>echnolog</b> | y Segment                                             |
|------|-----------------|-------------------------------------------------------|
|      |                 | Technology Segment                                    |
|      |                 | Agriculture and Post Harvest Processing               |
|      |                 | Biotechnology                                         |
|      |                 | Defense & Strategic                                   |
|      | $\checkmark$    | Energy                                                |
|      | $\checkmark$    | Information Technology (Software, Hardware & Systems) |
|      |                 | Leather                                               |
|      |                 | Nanotechnology                                        |
|      |                 | Rural & Social Technology                             |
|      |                 | Space                                                 |
|      |                 | Biomedical Instrumentation                            |
|      |                 | Communication Technology & Services                   |
|      |                 | Disaster Mitigation and Management                    |
|      |                 | Health Care                                           |
|      | $\checkmark$    | Information Technology Enabled Services               |
|      |                 | Mining                                                |
|      |                 | Ocean Engineering                                     |
|      |                 | Smart & Functional Materials                          |
|      |                 | Others                                                |
|      |                 |                                                       |

# **<u>Step 7</u>**: Tick as many applicable Technology Application Focus as applicable.

| Fechnolo | gy Application Focus                               |
|----------|----------------------------------------------------|
|          | Technology Application Focus                       |
|          | Afforestation                                      |
|          | Agri-inputs-Fertilizers, Pesticides, Agrochemicals |
|          | Building Materials                                 |
|          | Chemicals and Chemical Intermediates               |
|          | Coal                                               |
|          | Electronics                                        |
|          | Fertilizers                                        |
|          | Food Processing                                    |
|          | Horticulture                                       |
|          | Industrial Catalysts                               |
|          | Inorganic and Hybrid Materials                     |
|          | Magnetics                                          |
|          | Medicinal and Aromatic Plants and Products         |
|          | Minerals and Metals                                |
|          | Natural Polymers                                   |
|          | Oil Refining                                       |
|          | Photonics                                          |
|          | Polymers                                           |
|          | Silviculture                                       |
|          | Traditional Health and Knowledge based Systems     |
|          | Other Industries                                   |
|          | Agriculture                                        |
|          | Agro-products                                      |
|          | Bulk Drugs and Formulations                        |
|          | Chromophoric Materials, Dyes, Pigments, Colorants  |
|          | Defense, Aerospace, Atomic Energy(Strategic)       |
|          |                                                    |

<u>Step 8:</u> Enter the <u>keywords for skill/expertise</u> in the text box. Use *comma* to separate each skill set/expertise. No special characters expect comma is allowed.

| *Expertise (use ',' as<br>seperator): | TEST, TESTING, SOFTWARE |
|---------------------------------------|-------------------------|
|                                       |                         |
|                                       | Add                     |

Step 9: After adding all the relevant details click the button "Add".

Upon successful saving of the data for the first time, "Record Saved Successfully" message will be displayed

| Message                    |    |
|----------------------------|----|
| Record Saved Successfully. |    |
|                            | ок |
|                            |    |
|                            |    |
|                            |    |

#### Updating information:

In case of changing any information or updating, make necessary changes using the same steps as above and click "**update**"

| *Expertise (use ',' as seperator): | ENERGY,<br>BATTERY | BATTERIES,<br>TESTING | LITHIUM | ION | BATTERIES, | SIMULATION, |     |
|------------------------------------|--------------------|-----------------------|---------|-----|------------|-------------|-----|
|                                    |                    |                       |         |     |            |             |     |
|                                    |                    |                       |         |     |            |             | .:: |
|                                    |                    |                       |         |     | Up         | date        |     |

Upon successful updating of the data, "Record Updated Successfully" message will be displayed

| Message                      |    |
|------------------------------|----|
| Record Updated Successfully. |    |
|                              | ок |